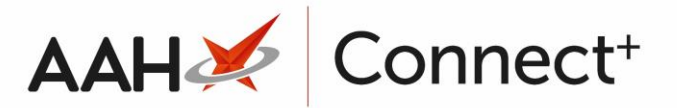

# **Re-Sending a Restrictions Template**

## Selecting the Restrictions Template

- 1. From the Head Office Restrictions Manager, press **[F1 Select Template]**.
- 2. The Search Restrictions Template window displays, with a list of existing templates on the system.

| Search Restrictions Template |              |                      | ×                      |
|------------------------------|--------------|----------------------|------------------------|
| Filters Show Deleted         |              |                      |                        |
|                              | ▼ × F1 - Add | Template Edit Templa | te Duplicate Template  |
| Template Name                | Туре         | Total Restrictions   | Date Modified          |
| Hertfordshire Branches       | Contract     | 237                  | 20/06/2017 16:07:14    |
| Kent Branches                | Retail       | 237                  | 20/06/2017 14:22:40    |
| London Branches              | Retail       | 237                  | 20/06/2017 13:22:29    |
|                              |              |                      |                        |
|                              |              |                      |                        |
|                              |              |                      | ✓ F10 - Select X Close |

- 3. From there, search for and highlight the template you want to select.
- 4. Press **[F10 Select]**.
- 5. The Head Office Restrictions Manager displays, with the template now selected, as per the top snippet.

| ProScript Connect<br>21 June 2017 15:12 | Search (          | CTRL+S)                                                                          | + Q                    |                                    | Π                                 | 🖁 l 🍫 Respor | sible Pharmacist Vic | toria Smith | User Vic    | toria Smith     |           |       |
|-----------------------------------------|-------------------|----------------------------------------------------------------------------------|------------------------|------------------------------------|-----------------------------------|--------------|----------------------|-------------|-------------|-----------------|-----------|-------|
| My shortcuts 🕂                          | Search            | lead Office Re                                                                   | estrictions Manager    | •                                  |                                   |              |                      |             |             |                 |           |       |
| Redeem Owings<br>F2                     | Pertrictions      | All Tamala                                                                       | tee 1 lister .         |                                    |                                   |              |                      |             |             |                 |           |       |
| Overdue Scripts                         | Trestrictions     | All Templa                                                                       | tes History            |                                    |                                   |              |                      |             |             |                 |           |       |
| F8<br>Reprints                          | F1 - Select       | Template                                                                         | F2 - Edit Restriction  | F3 - Remove Restriction            | F8 - Save Changes  Bate           | h Update     | dd Pack Note Pri     | nt Preview  | Import/I    | Export 🔻        |           |       |
| F6                                      | Import Ten        | nplate Prev                                                                      | view Changes View T    | emplate History Edit Exclu         | ded Suppliers                     |              |                      |             |             |                 |           |       |
| MDS Scripts Due                         |                   | Branches Ty                                                                      | vne: Retail Publishe   | d Date: 21/06/2017 14:39           | Delayed Date: Not Delayed         | Published B  | v Victoria Smith     | Status: 0/2 | 2 Published |                 |           |       |
| Ordering                                | - Filtorr         | י.<br>י                                                                          |                        |                                    | <b>,</b> ,                        |              |                      |             |             |                 |           |       |
| F7<br>MDS                               | Drug              |                                                                                  | 250MG CAPS             | <ul> <li>× Product Code</li> </ul> |                                   | 🔲 Sh         | w Restricted Items   | Only        |             | Exclude Paralle | I Imports | ;     |
| F11                                     | Drug Cate         | Deng Church 2007 The Constructed Discontinued Items Only Show Excluded Suppliers |                        |                                    |                                   |              |                      |             |             |                 |           |       |
| RMS<br>Ctrl R                           | Drug <u>C</u> ate |                                                                                  |                        | - Manufacturers                    | All                               | She She      | ow Pack Notes Only   |             |             | Show Assigned   | Wholes    | alers |
| SDM                                     | Suppliers         | All                                                                              |                        | Minimum Price (£)                  | 0                                 | Shi          | ow Family            |             |             |                 |           |       |
| Ctrl M                                  | Pip Code          | Link Code                                                                        | Override Code          | Drug Name                          | *                                 | Category     | Manufacturer         | Supplier    | Price (£)   | Wholesaler      | AGBM      |       |
| EIP                                     | 8530800           | 1AMO263                                                                          |                        | Amoxicillin 250mg caps (21         | Restricted                        | G            |                      | THGN        | 0.0000      | AAH             | A         | ^     |
| Training                                | 8530818           | 1AMO264                                                                          |                        | Amoxicillin 250mg caps (50         | 0) Restricted                     | G            |                      | THGN        | 0.0000      | AAH             | А         |       |
| Stock                                   | 8025959           | 1AMO255                                                                          |                        | Amoxicillin 250mg caps (21         | Restricted                        | G            |                      | SPL         | 0.2800      | AAH             | А         |       |
|                                         | 8025942           | 1AMO256                                                                          |                        | Amoxicillin 250mg caps (50         | 0) Restricted                     | G            |                      | SPL         | 9.9400      | AAH             | А         |       |
|                                         | 8563678           | 1AMO390                                                                          |                        | Amoxicillin 250mg caps (15         | Restricted                        | G            |                      | THGN        | 0.0000      | AAH             | А         |       |
|                                         | 8041733           | 1AMO378                                                                          |                        | Amoxicillin 250mg caps (15         | Restricted                        | G            |                      | SPL         | 0.4700      | AAH             | А         |       |
|                                         | 1207414           | 1AMO399                                                                          |                        | Amoxicillin 250mg caps (21         | Restricted                        | G            | ACCORD HEALT         |             | 0.0000      | AAH             | А         |       |
|                                         | 1210749           | 1AMO283                                                                          |                        | Amoxicillin 250mg caps (21         | Restricted                        | G            | BROWN AND BL         |             | 0.0000      | AAH             | А         |       |
|                                         | 1216159           | 1AMO284                                                                          |                        | Amoxicillin 250mg caps (21         | Restricted                        | G            | FLAMINGO PHA         |             | 1.0900      | AAH             | А         |       |
|                                         | 1216167           | 1AMO284                                                                          |                        | Amoxicillin 250mg caps (15         | Restricted                        | G            | FLAMINGO PHA         |             | 0.7800      | AAH             | А         |       |
|                                         | 8880213           | 1AMO353                                                                          |                        | Amoxicillin 250mg caps [Ho         | spital] (15) Restricted           | G            |                      | PHD         | 0.5500      | AAH             | А         | _     |
|                                         | LP01432           | 1AMO402                                                                          |                        | Amoxicillin 250mg caps [LL         | O] (21) Restricted                | G            |                      | LLP         | 1.0800      | AAH             | А         |       |
|                                         | 8893000           | 2AMO33                                                                           |                        | Amoxicillin 250mg caps [Mo         | orningside] (21) Restricted       | G            |                      | PHD         | 0.3500      | AAH             | А         | Ξ     |
|                                         | 0453951           | AMO3                                                                             |                        | Amoxil 250mg caps (21)             | Brand Restricted                  | В            | GLAXOSMITHKL         |             | 0.9200      | AAH             | А         |       |
|                                         | Total Drugs       | Database Ite                                                                     | ms (Based on applied f | ilters): 54 Total Restricter       | d Items (Based on applied filters | i): 16 Tota  | l Changes Made:      | 0           |             |                 |           | Ŧ     |

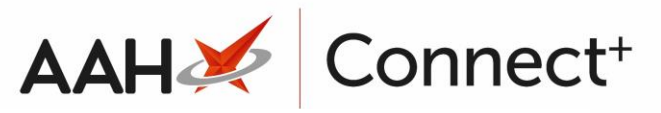

## **Re-Sending the Restrictions Template**

- 1. From the Head Office Restrictions Manager, click the *All Templates History* tab in the top left-hand corner of the window.
- 2. The *All Templates History* tab contents display, with a list of all previous template publication instances and their status.

| ProScript Connect        | Search (CTRL+S)                                                                                                    | <b>-</b> Q                                     |       |        |  |       | Responsible Pharma | cist Victoria Smith | User Victoria Smith | -         | <b>- x</b> |
|--------------------------|----------------------------------------------------------------------------------------------------|------------------------------------------------|-------|--------|--|-------|--------------------|---------------------|---------------------|-----------|------------|
| My shortcuts             | Search Head Office                                                                                                    | Restrictions Manager 🗙                         |       |        |  |       |                    |                     |                     |           |            |
| Ctrl R<br>Reprints<br>F6 | Restrictions All Temp                                                                                                    | lates History<br>F2 - Cancel <b>5</b> F3 - Ret | resh  |        |  |       |                    |                     |                     |           |            |
| Ordering<br>F7           | Filters<br>Period Last 60 Days                                                                                                    |                                                |       | Status |  | Licor | Search Lloor       | - 9                 |                     |           |            |
| Redeem Owings            | From 23/04/2017 15 To 22/06/2017 15 Iemplate Search Template                                                                                |                                                |       |        |  |       | Search Oser        | - Q                 |                     |           |            |
| ETP                      | Restrictions                                                                                                    |                                                |       |        |  |       |                    |                     |                     |           |            |
| SDM<br>Ctrl M            | Date Published         Date Delayed         Template Name           21/06/2017 03:45 PM         22/06/2017 05:00 PM         London Branches |                                                |       |        |  |       |                    |                     | Status<br>Delayed   | Vers<br>6 | ion        |
| MDS F11                  | 21/06/2017 03:36 PM Not Scheduled London Branches                                                                                           |                                                |       |        |  |       |                    |                     | 0/2 Published       | 5         |            |
| Overdue Scripts          | 21/06/2017 03:36 PM Not Scheduled London Bra                                                                                                |                                                |       | iches  |  |       |                    |                     | 0/2 Published       | 4         |            |
| Stock                    | 21/06/2017 03:35 PM Not Scheduled London Branches<br>21/06/2017 02:39 PM Not Scheduled London Branches                                      |                                                |       |        |  |       |                    | 0/2 Published       | d 2                 |           |            |
| Training                 | 21/06/2017 02:38 PM Not Scheduled London Branches 0/2 Published 1                                                                           |                                                |       |        |  |       |                    |                     |                     |           |            |
|                          | 13/06/2017 03:43 PM Not Scheduled Links 0/2 Published                                                                                       |                                                |       |        |  |       | 3                  |                     |                     |           |            |
|                          | Branches                                                                                                    | Not scheduled                                  | TINKS |        |  |       |                    |                     | 0/2 Published       | 4         |            |
|                          | Branch                                                                                                    |                                                |       |        |  |       |                    | Pranch Identifier   |                     |           |            |
|                          | Kensington                                                                                                    |                                                |       |        |  |       | Delayed            | 8585                |                     |           |            |
|                          | Tottenham                                                                                                    |                                                |       |        |  |       | Delayed            | 6479                |                     |           |            |
|                          |                                                                                                    |                                                |       |        |  |       |                    |                     |                     |           |            |
|                          |                                                                                                    |                                                |       |        |  |       |                    |                     |                     |           |            |
|                          |                                                                                                    |                                                |       |        |  |       |                    |                     |                     |           |            |
|                          |                                                                                                    |                                                |       |        |  |       |                    |                     |                     |           |            |
|                          |                                                                                                    |                                                |       |        |  |       |                    |                     |                     |           |            |

- 3. Highlight the template you want to re-send and press **[F1 Re-Send]**.
- 4. The Resend Template window for the selected template displays.

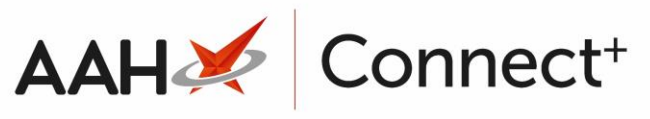

| Resend Template        |                                                | - = ×                                          |
|------------------------|------------------------------------------------|------------------------------------------------|
| Filters<br>Branch Name | Branch Identifier Search Branch Identifier - C | Status All                                     |
| Branches               |                                                |                                                |
| Branch                 | Status                                         | Branch Identifier                              |
| Kensington             | Delayed                                        | 8585                                           |
| Tottenham              | Delayed                                        | 6479                                           |
|                        |                                                |                                                |
|                        |                                                |                                                |
|                        | ✓ F8 - Send Failed Only                        | ▼ F9 - Send Selected ▼ F10 - Send All ★ Cancel |

- 5. From here, you can:
  - Press **[F8 Send Failed Only]** to publish the template to branches for which the publication has failed
  - Highlight one or more branches using [CTRL]/[SHIFT]+left-click and press [F9 – Send Selected] to send the template to the selected branches
  - Press **[F10 Send All]** to send the templates to all the branches

#### **Revision History**

| Version Number | Date       | Revision Details | Author(s)            |
|----------------|------------|------------------|----------------------|
| 1.0            | 02/08/2023 |                  | Joanne Hibbert-Gorst |
|                |            |                  |                      |

Not to be reproduced or copied without the consent of AAH Pharmaceuticals Limited 2023.

#### **Contact us**

For more information contact: **Telephone: 0344 209 2601**